# regolniversity 2019 SAN DIEGO

### Resource/Portfolio Management | OOTB Introduction Your Guides: Kathleen Wittleder and Grant Zemont

- Take 5 Minutes
- Turn to a Person Near You
- Introduce Yourself
- Business Cards

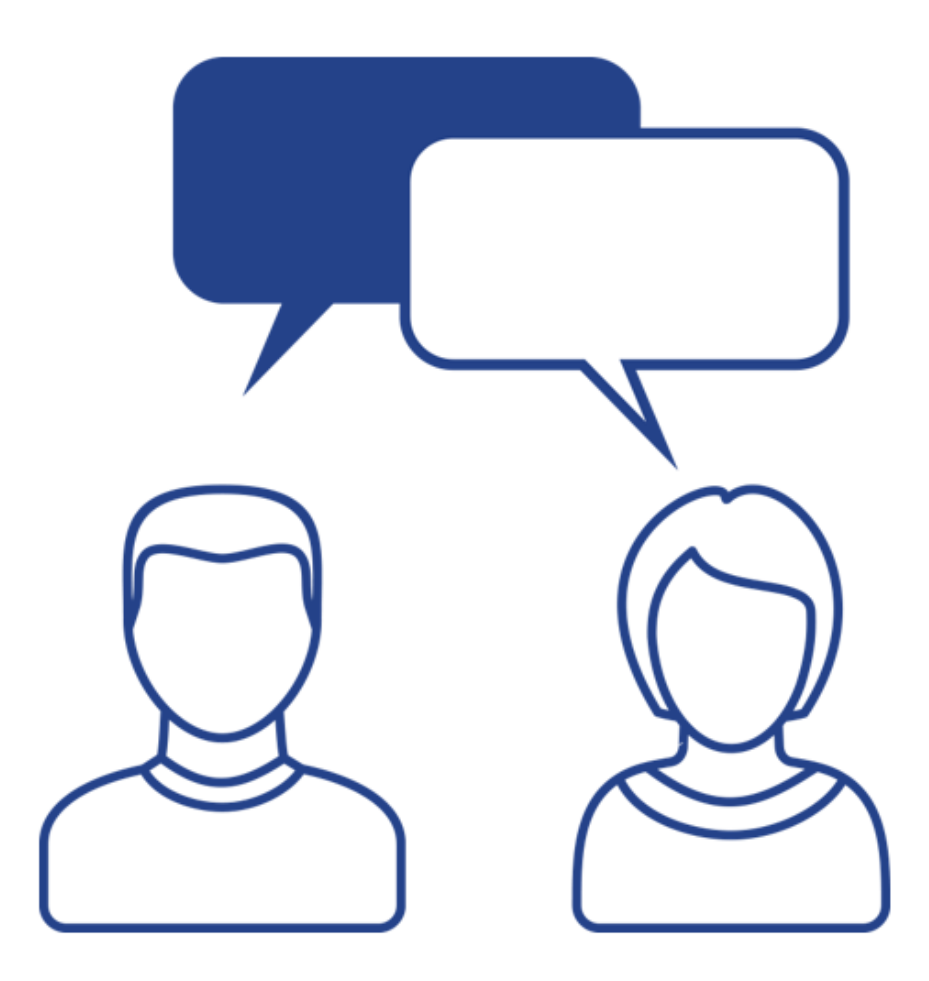

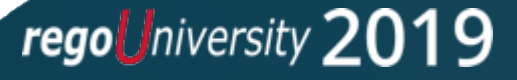

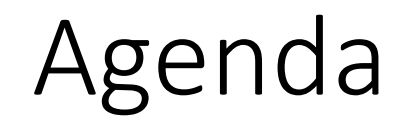

- Portfolio Planning
- Resource Management
  - Requesting and Booking Resources
- Reports and Dashboards

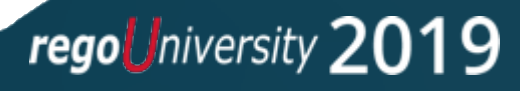

## Portfolio Planning

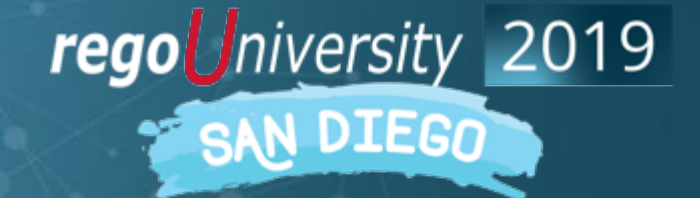

Let Rego be your guide.

### ServiceNow PPM Flow

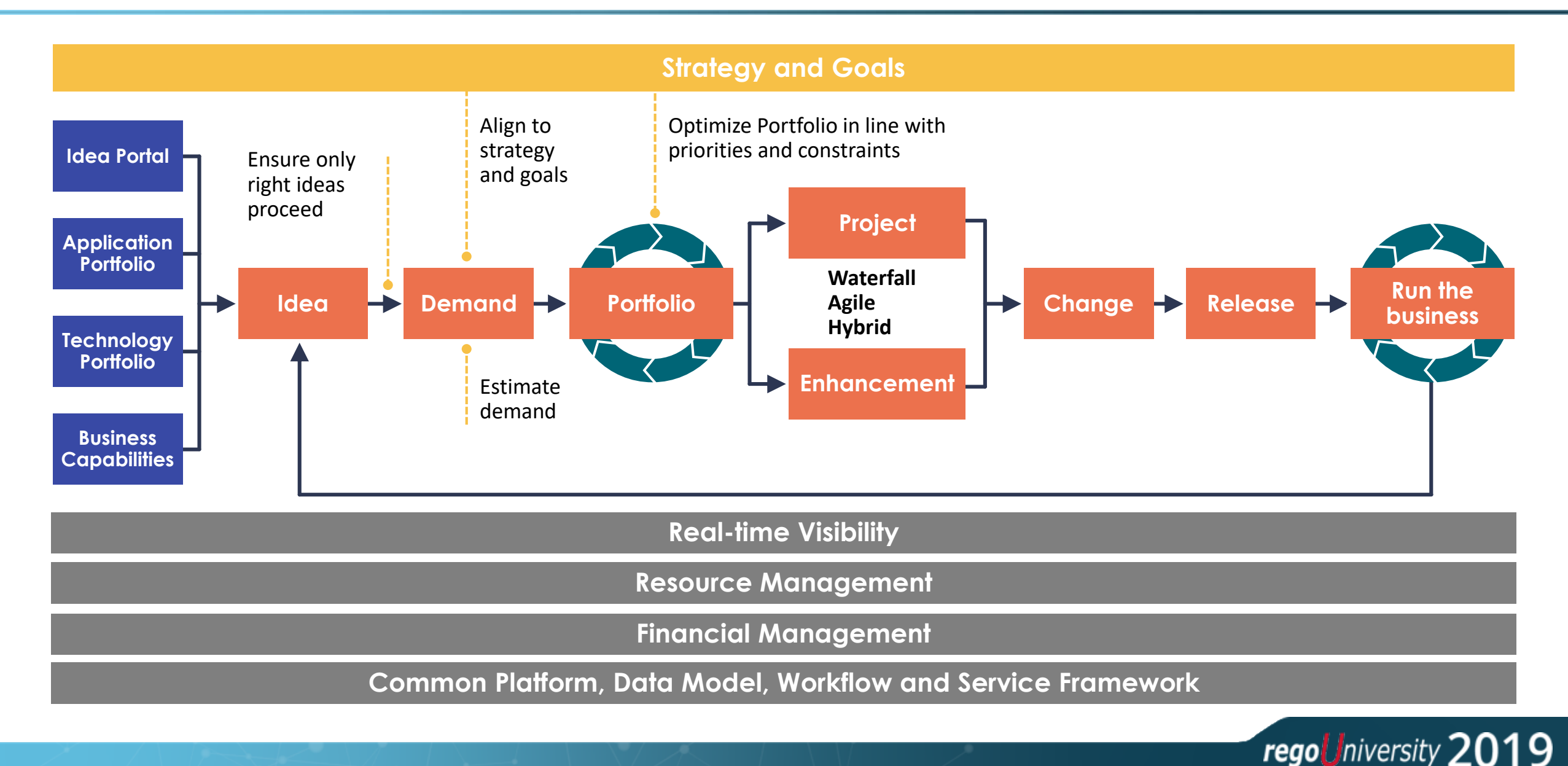

## Today's Focus

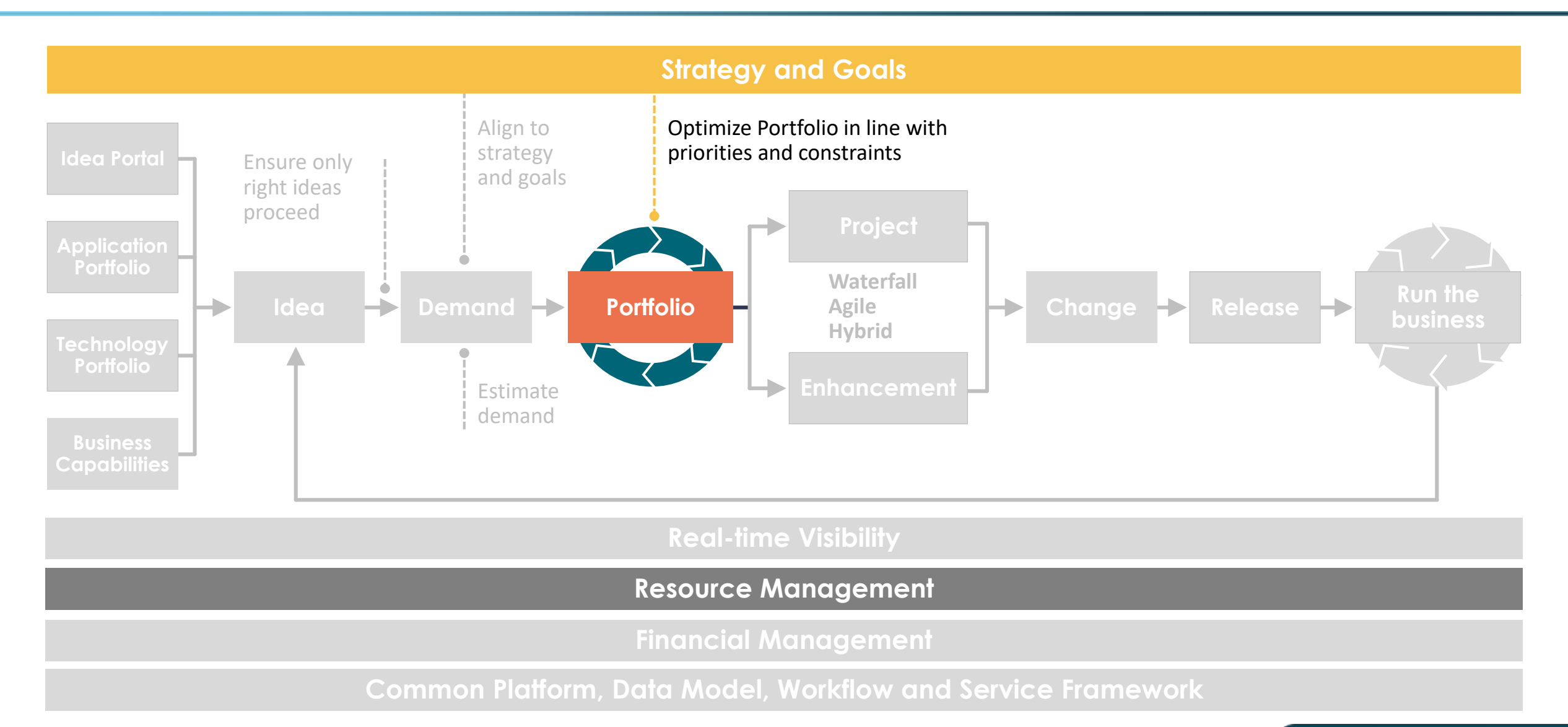

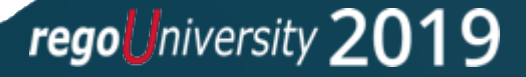

A collection of Demands and Projects aggregated for budgeting, approval, and performance tracking purposes. It exists to achieve one or more organizational strategies.

- May consist of past, current, and future investments.
- Gives visibility into all program and project work by Portfolio including costs, resources, and schedule.
- Continually evolving with investments rotating in and out of the Portfolio.
- An organization may have more than one Portfolio, each addressing unique organizational needs.
- A Demand or Project can only be assigned to one Portfolio.

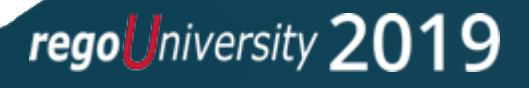

## Overview of Portfolio Management

The Portfolio Management application provides several capabilities to the Portfolio manager:

- Create a Portfolio by adding related programs, projects, and demands.
- 2. Perform annual Portfolio planning by selecting demands, projects, and programs.
- 3. Track the progress and status of all the programs, projects, and demands that are part of the Portfolio. You can track the costs, resources, schedules, risks, and issues.

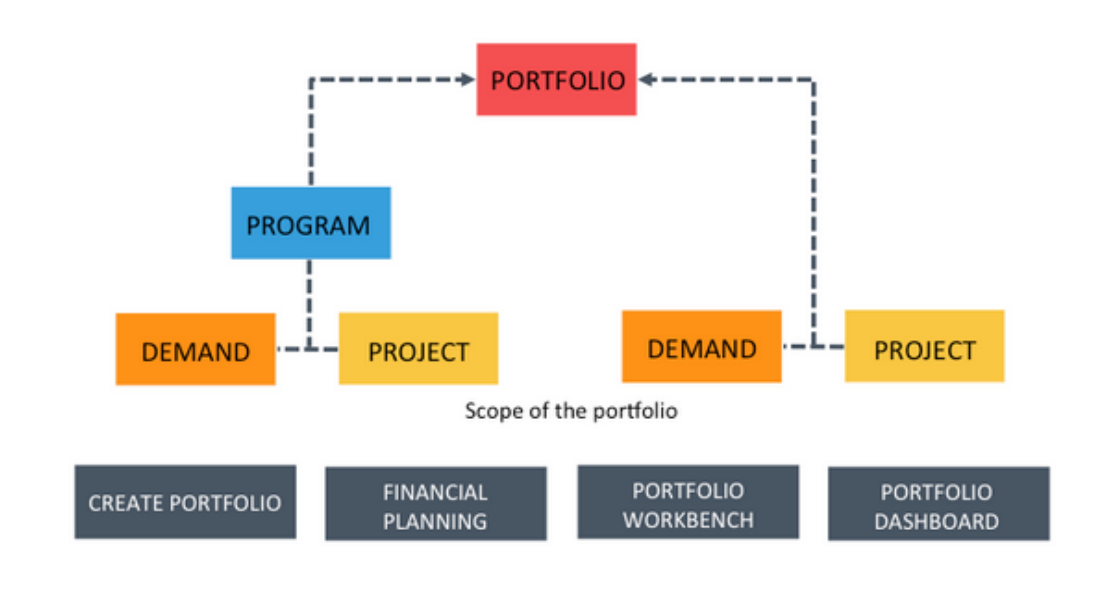

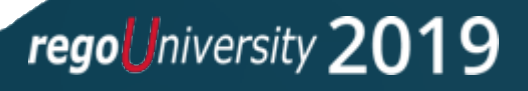

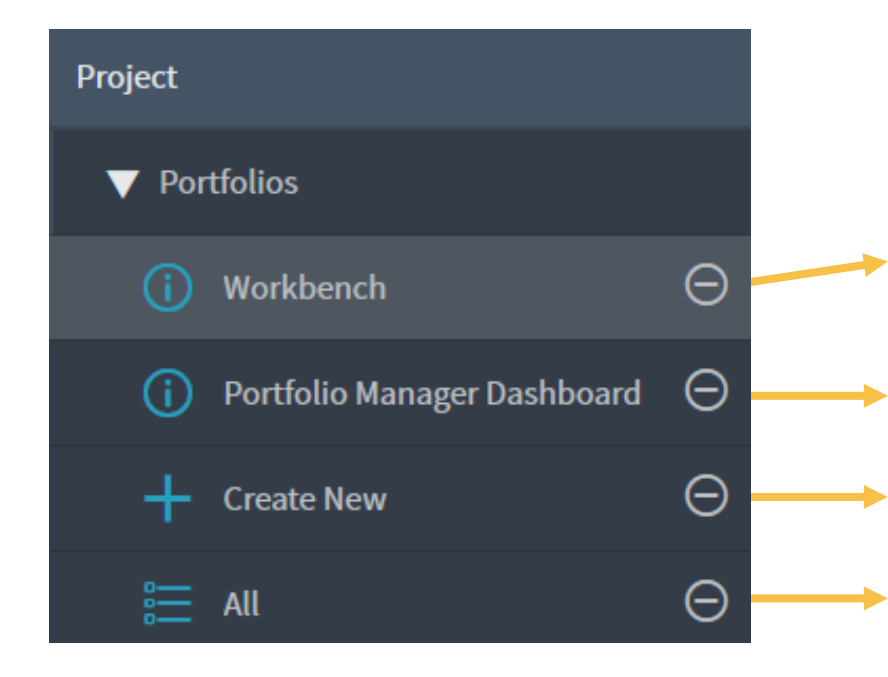

Central location to view and monitor the progress of the program, the projects, and demands that are part of each Portfolio Central location to generate different graphical reports of Portfolios and financials for Portfolios **you** manage Create a new Portfolio

View all Portfolios in ServiceNow

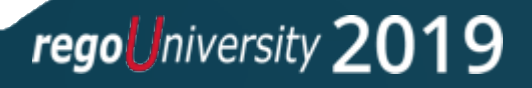

## Portfolio Properties

- The Portfolio properties are now displayed and can be updated by the Portfolio Manager. Note the **Portfolio planning** attribute:
  - Simple gives you Step 1 and 2 in the portfolio planning process.
  - Advanced gives you Steps 1-4 in the portfolio planning process.

| Name        | Innovation Portfolio     | Portfolio manager  | Megan Burke (Portfolio Mgr) | Q | G |
|-------------|--------------------------|--------------------|-----------------------------|---|---|
|             |                          | Portfolio planning | Advanced                    | ~ |   |
| Description | Innovation LOB Portfolio |                    |                             |   |   |
|             |                          |                    |                             |   |   |

 The Related Lists are rollups from Projects and Demands in the Portfolio – makes reporting easier.

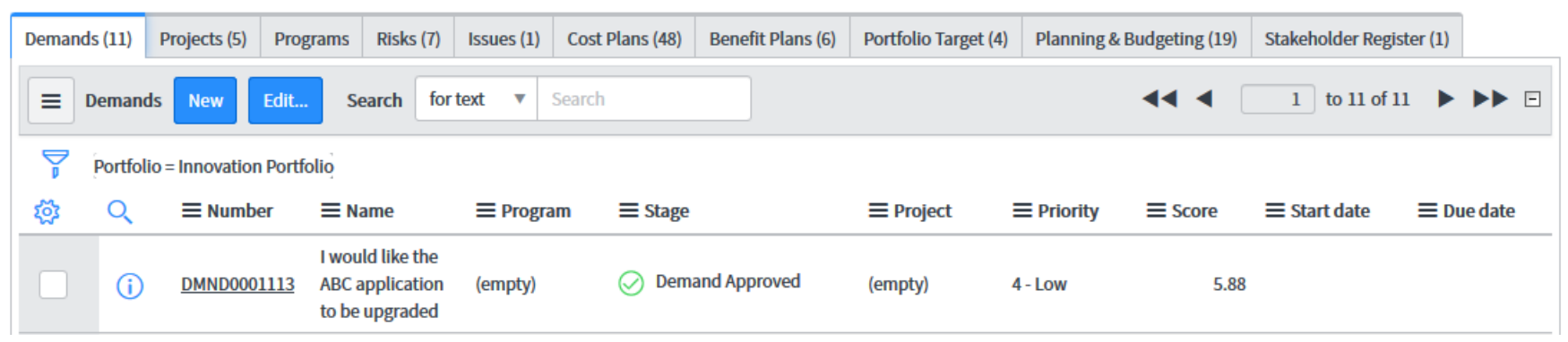

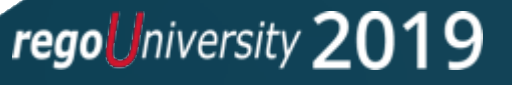

- **Demands** Lists the Demands that are part of the Portfolio.
- Projects Lists the Projects that are part of the Portfolio. Click Edit to add existing Projects to the Portfolio.
- **Programs** Lists Programs that are part of the Portfolio.
- **Risks** Lists the Risks that are part of the Portfolio. The Program, Project, and Demand Risks are also displayed in this list.
- Issues Lists the Issues that are part of the Portfolio. The Portfolio, Program, Project, and Demand Issues
  are also included in this list.
- Cost Plans Lists the cost plans of the Projects and Demands that are part of the Portfolio.
- Benefit Plans Lists the benefits plans of the Projects and Demands that are part of the Portfolio.
- Portfolio Target Lists the Portfolio Capital and Operational expense targets for different fiscal years.
- **Planning and Budgeting** Breakdown of budgeted costs by Fiscal Year as set in Step 3 and 4 in the Portfolio Workbench.
- Stakeholder Register List of Stakeholders associated with the Portfolio. Used for Demand Assessments.

## Accessing The Portfolio Workbench

- In the Application navigator, enter "Workbench" and follow the path Project> Portfolio> to select
   Portfolio Workbench.
- You will see a card of all the available Portfolios to view.
- In the top right, click the configuration icon to select the colors for projects, tasks, Portfolios, and so on. The workbench uses these colors to display the items in the Portfolio in the Gantt chart in timeline view.

| vorkbench 🛞            | Portfolios                                                | Filter by name or description                                           |                                                                         |  |  |  |  |
|------------------------|-----------------------------------------------------------|-------------------------------------------------------------------------|-------------------------------------------------------------------------|--|--|--|--|
| ★                      | Customer Support                                          | Finance & Contracts                                                     | Dashboard Configuration                                                 |  |  |  |  |
| Demand                 | Owned by Boris Catino                                     | Owned by Cristina Sharper                                               |                                                                         |  |  |  |  |
| Change                 |                                                           |                                                                         | Background Color                                                        |  |  |  |  |
| Project                |                                                           |                                                                         | Project                                                                 |  |  |  |  |
| ▼ Portfolios           | IT Applications                                           | IT Operations                                                           | Project Task                                                            |  |  |  |  |
| Workbench / 分          | Modernization<br>Owned by Megan Burke (Portfolio          | Owned by Megan Burke (Portfolio<br>Mgr)                                 | Portfolio                                                               |  |  |  |  |
| ▼ Programs             | Projects to build the cost effective,                     | All operations projects maintained<br>by IT organization                |                                                                         |  |  |  |  |
| Workbench 🥒 🟠          | dimensione den IT emplications                            |                                                                         | Program                                                                 |  |  |  |  |
| ▼ Projects             | Miscellaneous Finance                                     | Miscellaneous HR                                                        | Program Task                                                            |  |  |  |  |
| Workbench 🥒 🖒          | IT Portfolio of Demands and Projects<br>servicing Finance | IT Portfolio of Demands and Project<br>servicing HR                     |                                                                         |  |  |  |  |
| ▼ Settings             |                                                           |                                                                         | Demand                                                                  |  |  |  |  |
| Workbench Config 🛛 🖉 🏠 |                                                           |                                                                         |                                                                         |  |  |  |  |
| Resource               | Miscellaneous Sales                                       | Mobile Transformation                                                   | Regulatory and Compliance                                               |  |  |  |  |
| ▼ Resource Plans       | servicing Sales                                           | Mgr)                                                                    | Mgr)                                                                    |  |  |  |  |
| Resource Workbench 🥒 🏠 |                                                           | All Programs and Projects related to<br>make organization march towards | All Projects and Programs that are<br>undertaken to meet the Regulatory |  |  |  |  |
| Cost Transparency      | Sales & Marketing                                         | Supply Chain Management                                                 | test                                                                    |  |  |  |  |
| Workbench / 🏠          | Owned by Allyson Gillispie                                | Owned by Chase Furler                                                   | Owned by Megan Burke (Portfolio<br>Mgr)                                 |  |  |  |  |
|                        |                                                           |                                                                         | tadst                                                                   |  |  |  |  |

regouniversity 2019

## Using The Portfolio Workbench

Fiscal Year is identified for the Portfolio planning.

The four planning steps for the Portfolio and progress thus far. This is an advanced planning view. For simple planning steps 3 and 4 are not present.

| Fiscal Year                                    | Innovation P | ortfolio                                 |          |                           | Trac | k Portfolio                                               |
|------------------------------------------------|--------------|------------------------------------------|----------|---------------------------|------|-----------------------------------------------------------|
| Select the fiscal Year to Plan                 | Number       | Short description                        | Priority | Selected for<br>execution | Leg  | end                                                       |
| FY19                                           | DMND9001101  | Develop Cutting Edge SAN storage devices | 2 - High | •                         |      | Selected for execution for the                            |
| Planning Steps                                 | DMND9001107  | Implement VMware for Windows             | 2 - High | $\oslash$                 |      | selected financial year                                   |
|                                                | PRJ0010498   | Sunset Skype Plaftorm                    | 4 - Low  | $\oslash$                 | e    | Not selected for execution for<br>selected financial year |
| 1 2 3 4                                        | PRJ0010119   | Dema Migration                           | 4 - Low  | 0                         |      |                                                           |
|                                                | DMND0001107  | SOS Chlorine                             | 4 - Low  | 0                         |      |                                                           |
| Step 1: Revise Target 🗸 🗸                      | PRJ0010079   | Shut Down Dema                           | 4 - Low  | 0                         |      |                                                           |
| <u>\$1.9M</u>                                  | PRJ0010094   | New Directions East Project              | 4 - Low  | 0                         |      |                                                           |
|                                                | DMND0001103  | Morph Release 1.0                        | 4 - Low  | <b>O</b>                  |      |                                                           |
| Step 2: Select Demands and<br>Projects         | PRJ0010329   | TOP Implementation                       | 4 - Low  | 0                         |      |                                                           |
| \$1.6M                                         | < >          | Rows 1 - 9 of 9                          |          |                           |      |                                                           |
| Step 3: Budgeting                              |              |                                          |          |                           |      |                                                           |
| Budget Period is closed.                       |              |                                          |          |                           |      |                                                           |
| <u>FY19: Innovation Portfolio</u><br><u>V3</u> |              |                                          |          |                           |      |                                                           |
| Step 4: Forecasting                            |              |                                          |          |                           |      |                                                           |
| FY19: M03-Mar: Innovation                      |              |                                          |          |                           |      |                                                           |

Track a Portfolio that has been planned (Step 1-3 has been completed)

List of demands and projects included in the Portfolio for the fiscal year. Green check indicates those that have been selected execution for the fiscal year. Expected start and due dates must be populated and demand must be approved or qualified.

regoUniversity 2019

# Portfolio Planning Process Within ServiceNow

### Portfolio Planning occurs in 2 or 4 steps within the Portfolio Workbench:

#### Simple Planning:

- 1. Set Portfolio Targets
- 2. Select Demands and Projects to approve and track within the Portfolio

#### Advanced Planning:

- 1. Set Portfolio Targets
- 2. Select Demands and Projects to approve and track within the Portfolio
- 3. Set and approve budgets for selected Demands/ Projects
- 4. Set and approve (monthly, quarterly) reforecasts if needed

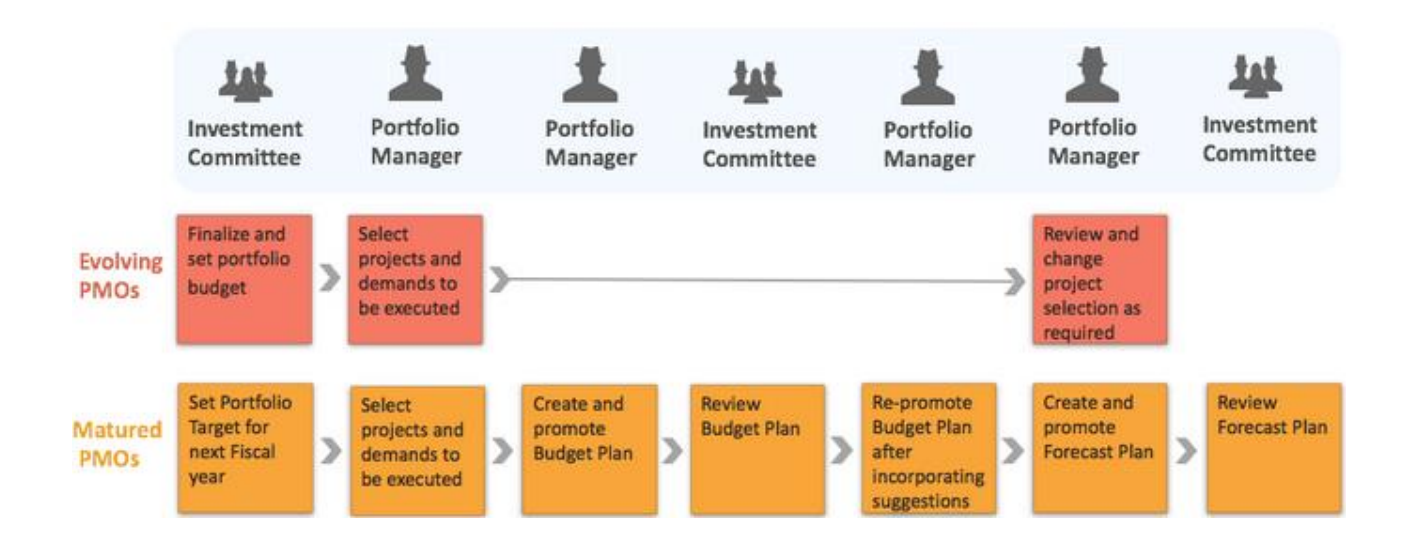

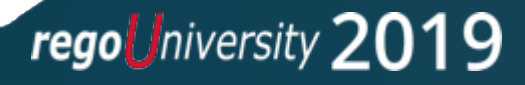

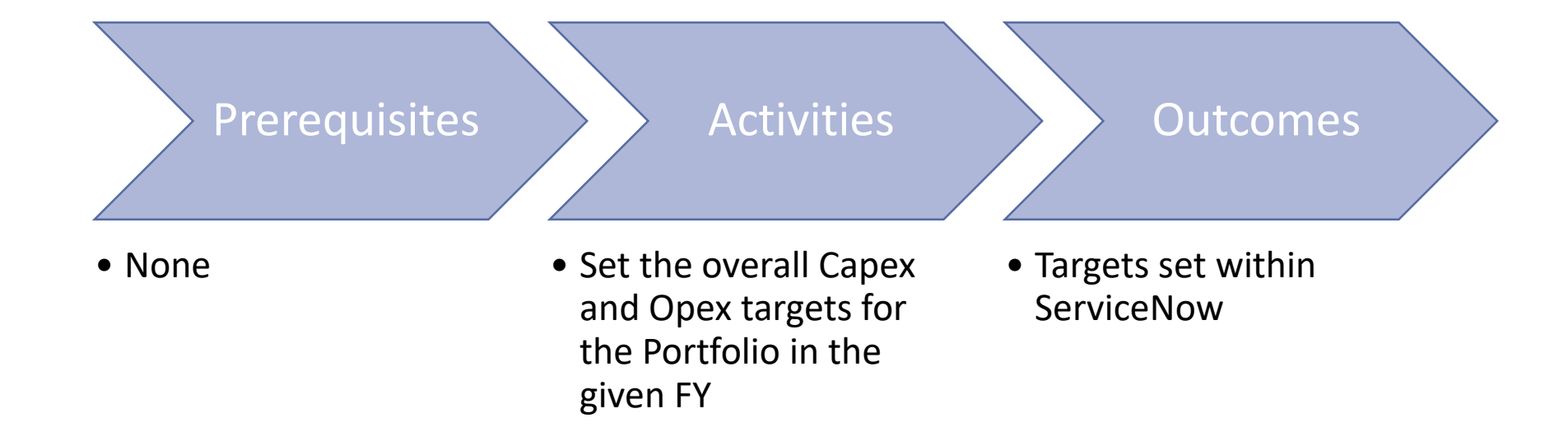

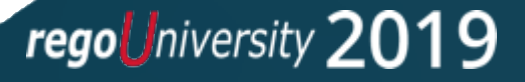

## Step 1: Set Targets

- Drop down to choose the fiscal year for which you want to plan. If your fiscal year does not appear the fiscal year will need to be created.
- 2. The Planning Steps show which steps you are on and shows completed steps (checkmark).
- 3. Click the **Set Target** button to set CapEx and OpEx Portfolio Targets.
- 4. Click the **Save** button to save the CapEx and OpEx targets.

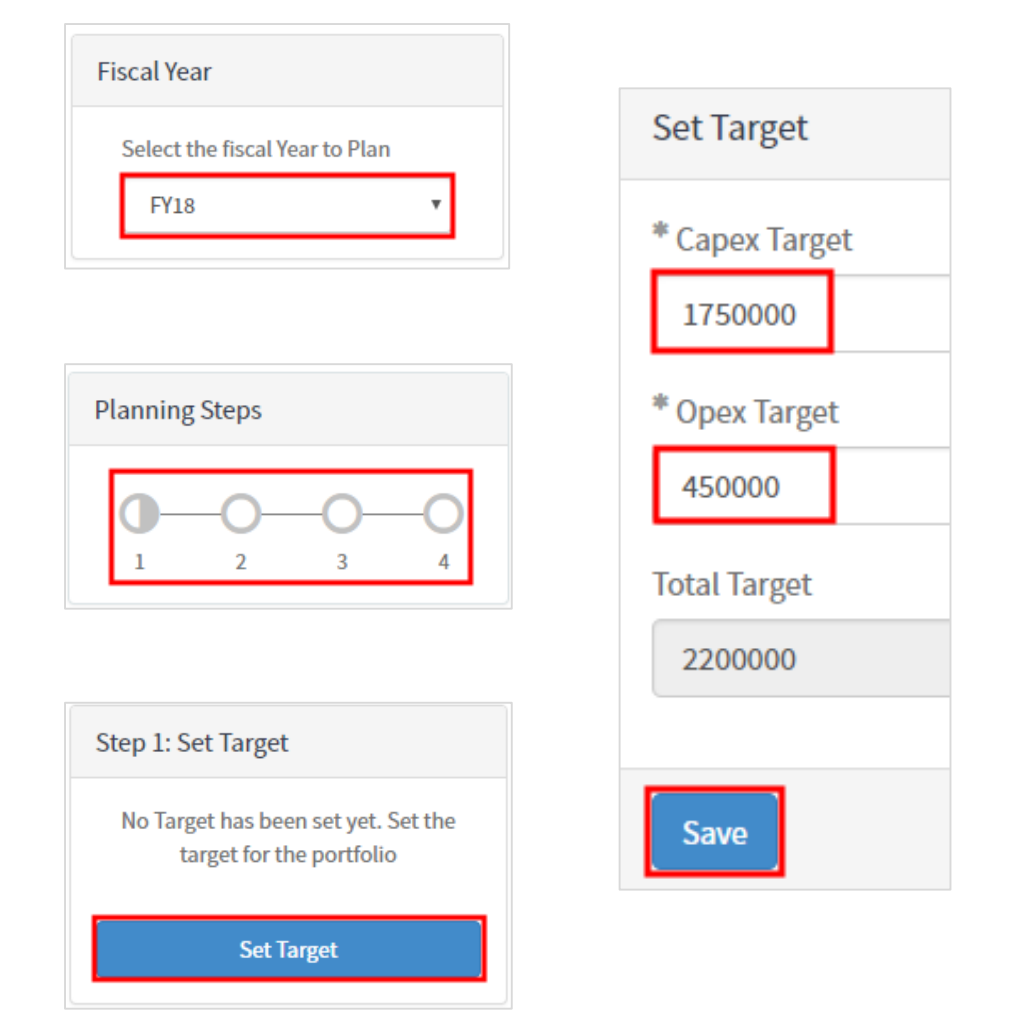

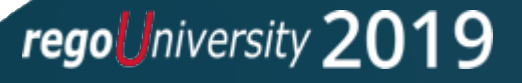

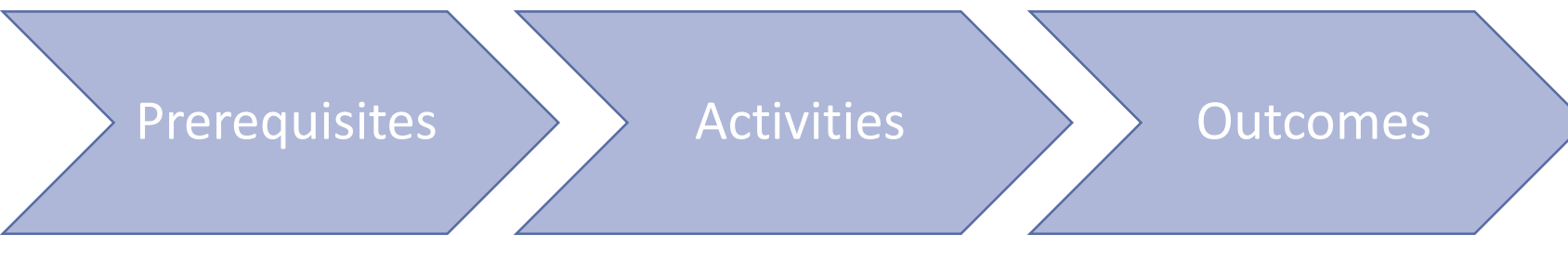

- Step 1 Complete
- Demands/ Projects associated with the Portfolio
- Planned Costs on the Demands/ Projects
- Resource Plans on the Demands/ Projects in Requested, Confirmed, or Allocated state
- (optional) Budgets set on the Demands/ Projects

- Using the Timeline View and Bubble Chart, perform what-if analysis by selecting and deselecting Demands/ Projects from the Portfolio
- Adjust Capex and Opex budgets within Workbench or on Demand/Project records

- Set of selected Demands and Projects that fit within the Portfolio Target Parameters
- Selected Demands become Approved
- Confirmed Resource Plans on selected Demands/ Projects become Confirmed

## Step 2: Select Demands and Projects

In this step, select the demands and projects that are to be included in this fiscal year's Portfolio budget.

- You can view the planned cost for each project or demand within the fiscal year, along with their priorities.
- What-If analysis can be performed to determine the final selection of demands and projects for the Portfolio's fiscal budget.
- As investments are selected/de-selected, Cost and Resource graphs update to aid in what-if analysis.

|                                          |              |          |          |    |       |     |     |     |     |                 |               |       |       |        |           |                  | 3                                                                |
|------------------------------------------|--------------|----------|----------|----|-------|-----|-----|-----|-----|-----------------|---------------|-------|-------|--------|-----------|------------------|------------------------------------------------------------------|
| nnovation Portfolio - FY19               |              |          |          |    |       |     |     |     |     |                 |               |       |       |        |           |                  |                                                                  |
| ubble Chart Timeline View                | 2            | ) (      | 1        |    |       |     |     |     |     | ſ               | Rank By Sc    | ore 👻 | DMN:  | B of 4 | PRJ: 3 of | 5                | Cost (Planned vs. Target)                                        |
| Name 🔺                                   |              | Planned  | Priority | De | c Jan | Feb | Mar | Apr | Мау | Year - 2<br>Jun | 2019 🔻<br>Jul | Aug   | Sep ( | oct No | v Dec     | Year - 20<br>Jan | K FY19 V All V                                                   |
| Develop Cutting Edge SAN storage devices |              | \$793.5K | 2        |    |       |     |     |     |     |                 |               |       |       |        |           |                  | \$1.6M                                                           |
| Implement VMware for Windows             |              | \$464.6K | 2        |    |       |     |     |     |     |                 |               |       |       |        |           |                  |                                                                  |
| Morph Release 1.0                        |              | \$223.6K | 4        |    |       |     |     |     |     |                 |               |       |       |        |           |                  | 0 \$1.9                                                          |
| SOS Chlorine                             | ▲ 🗸          | \$196K   | 4        |    |       |     |     |     |     |                 |               |       |       |        |           |                  | DEMANDS COST(\$1.2M) PROJECTS COST(\$356.6K) TARGET COST(\$1.9M) |
| Trench Program                           | D            | \$416.6K | 4        |    |       |     |     |     |     |                 |               |       |       |        |           |                  |                                                                  |
| Dema Migration                           |              | \$21.1K  | 4        |    |       |     |     |     |     |                 |               |       |       |        |           |                  | Resource Overview % Utilization                                  |
| New Directions East Project              |              | \$154K   | 4        |    |       |     | -   |     |     |                 |               |       |       |        |           |                  | Hours                                                            |
| Shut Down Dema                           | $\checkmark$ | \$181.5K | 4        |    | c     |     |     | •   |     |                 |               |       |       |        |           |                  | 3k                                                               |
| Sunset Skype Plaftorm                    |              | \$48K    | 4        |    |       |     |     |     |     |                 |               |       |       |        |           |                  |                                                                  |
| TOP Implementation                       |              | \$12K    | 4        | •  |       | •   |     |     |     |                 |               |       |       |        |           |                  | 2k                                                               |
|                                          |              |          |          |    |       |     |     |     |     |                 |               |       |       |        |           |                  |                                                                  |
|                                          |              |          |          |    |       |     |     |     |     |                 |               |       |       |        |           |                  |                                                                  |
|                                          |              |          |          |    |       |     |     |     |     |                 |               |       |       |        |           |                  |                                                                  |
|                                          |              |          |          |    |       |     |     |     |     |                 |               |       |       |        |           |                  |                                                                  |
|                                          |              |          |          |    |       |     |     |     |     |                 |               |       |       |        |           |                  | 0 FY19: Q1 FY19: Q2 FY19: Q3 FY19: Q4                            |
|                                          |              |          |          |    |       |     |     |     |     |                 |               |       |       |        |           |                  | Fiscal Periods                                                   |
|                                          |              |          |          |    |       |     |     |     |     |                 |               |       |       |        |           |                  | Requested Confirmed Allocated Capacity                           |

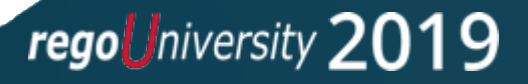

### Step 2: Compare Demands and Confirm Portfolio

As you perform what-if analysis, compare the Demands against each other in terms of Risk and Value, then confirm the Portfolio Plan.

- Demands are plotted via Demand Assessments completed by Portfolio Stakeholders. Bubbles with blue outlines has been selected for execution on the Timeline View tab.
- 2. Once the right blend of Demands has been agreed upon, click **Confirm** to approve the portfolio plan. You can also approve all Demands at this stage, as well as confirm all resource plans in Requested state on approved Demands.

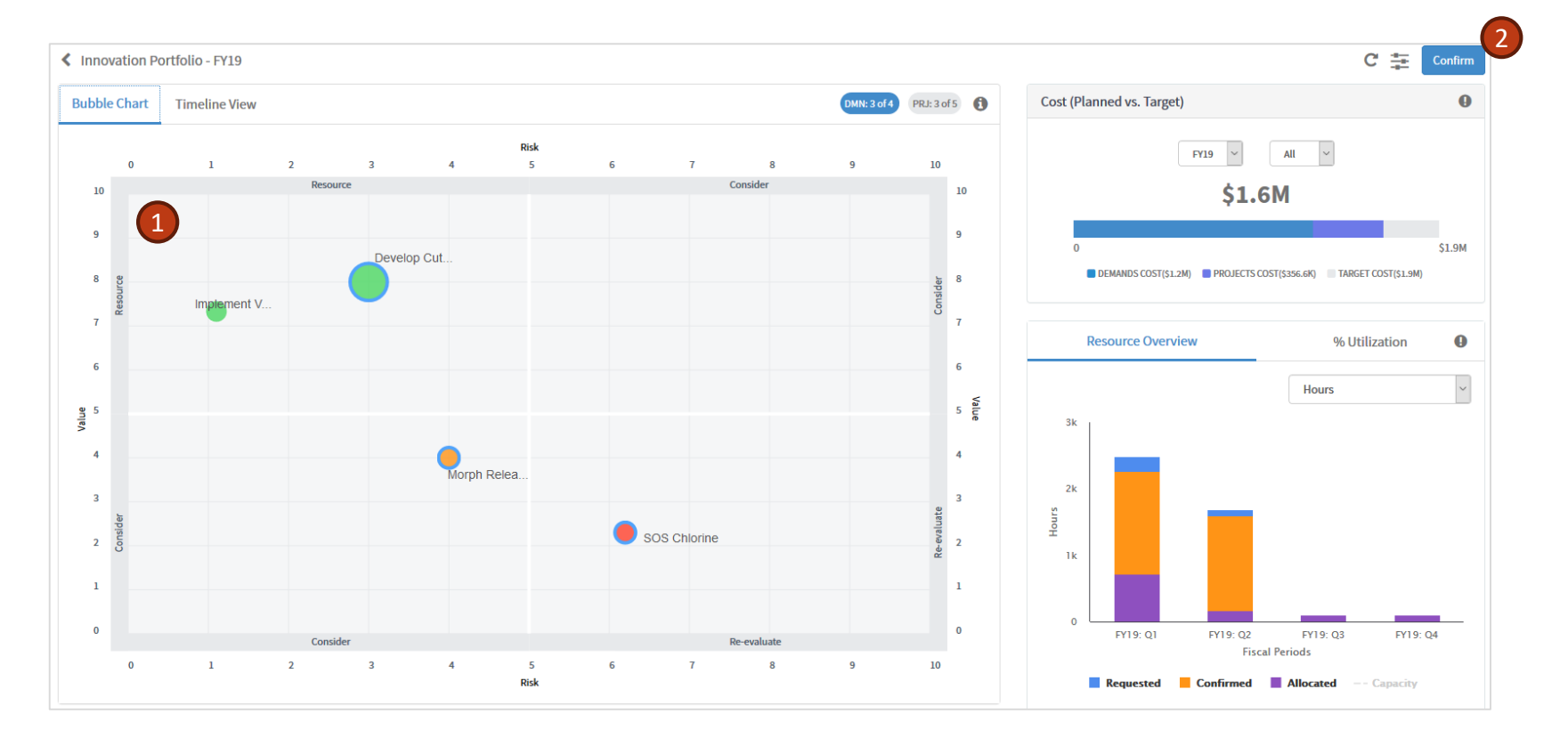

regoUniversity 2019

### > Prerequisites

#### Activities

- Steps 1 and 2 Complete
- Approved Demands/ Projects have accurate planned costs and budgets set
- Budget Period has been opened by Admin

- Promote the Budget Plan which generates a Budget Plan
- Review the Budget Plan
- Adjust planned costs or budgets on the Demand/ Project records and repromote the Budget Plan
- Approve or Reject the Budget Plan

 Approved or Rejected Budget Plan

Outcomes

 Once all Portfolio budgets are approved, Admin will close Budget Period

regouniversity 2019

## Step 3: Set and Approve Budgets

- Promote the Budget Plan which takes the planned and budget costs from Step 2.
- Review the budget numbers the Demands/ Projects within the Portfolio. If changes need to be made, update on the Demand/ Project record or within Step2, then re-promote the Budget Plan.
- Approve/ Reject the Budget Plan. One this happens, Budget cost fields on Demands/ Projects become read-only.

|                           | FY19: Innovation Po                                                          | ortfolio V10                               |     |                |            |                     |                     | Grid For   | .n    |
|---------------------------|------------------------------------------------------------------------------|--------------------------------------------|-----|----------------|------------|---------------------|---------------------|------------|-------|
|                           |                                                                              |                                            |     |                |            | Year                | Quarter I           | Month      | ŧ     |
|                           | $\mathbb{M}^{\mathfrak{a}}_{\mathfrak{a}}$ Portfolio $\otimes$ $\rightarrow$ | Portfolio Task ⊗                           |     |                |            |                     |                     |            |       |
|                           |                                                                              |                                            |     |                | FY19: M01- | Jan                 | FY19: M02-Feb       | 5 FY19     | M03   |
|                           | Portfolio 📃                                                                  | Portfolio Task                             | =   | Expense Type = | E Budget   | =                   | Budget              | ≡ Budg     | et    |
|                           | ▼ Innovation Portfo                                                          |                                            |     |                | \$119,9    | 900.00              | \$225,350           | .00 \$     | 416,  |
|                           |                                                                              | Morph Release 1.0                          |     |                | \$22,4     | 400.00              | \$45,650            | 0.00       | \$57, |
| ep 3: Budgeting 🗸 🗸 🗸     |                                                                              | New Directions Demand                      |     |                |            | \$0.00              | \$0                 | 0.00       |       |
|                           |                                                                              | SOS Chlorine                               |     |                | \$56,      | 700.00              | \$57,600            | 0.00       | \$37, |
| V19: Innovation Portfolio |                                                                              |                                            | (j) | Capital        | \$26,      | 700.00              | \$27,600            | 0.00       | \$7,  |
|                           |                                                                              |                                            | (i) | Operating      | \$30,      | 000.00              | \$30,000            | 0.00       | \$30, |
|                           |                                                                              | Develop Cutting Edge SAN storage devi      |     |                |            | \$0.00              | \$64,000            | .00 \$     | 229,  |
| Status: Pending Approval  |                                                                              | Shut Down Dema                             |     |                | \$26,      | 150.00              | \$34,100            | 0.00       | \$34, |
|                           |                                                                              | New Directions East Project                |     |                | \$1,0      | 600.00              | \$16,000            | 0.00       | \$56, |
| Re-Promote Budget Plan    |                                                                              | Dema Migration                             |     |                | \$13,0     | 050.00              | \$8,000             | 0.00       |       |
| -                         |                                                                              | TOP Implementation                         |     |                |            | \$0.00              | \$0                 | 0.00       |       |
|                           |                                                                              | Project Planning Sessions                  |     |                |            | \$0.00              | \$0                 | 0.00       |       |
|                           | Pudget Task PT                                                               | SK000101E [Dofault viout*]                 |     | A              | ۸ 🗕        |                     | Collow.             |            | 4 5-  |
|                           |                                                                              | 2K0001013 [Delaut New ]                    |     | M              | י ≓        | 000                 | Follow              | • Gn       |       |
|                           | Number                                                                       | BTSK0001015                                |     |                | * Period   | FY19                |                     |            |       |
|                           | * Plan                                                                       | Innovation Portfolio                       |     |                | State      | Pendin              | ng Approval         |            |       |
|                           |                                                                              |                                            |     |                |            | Draft               | B. PP. Sta          |            |       |
|                           | Planner                                                                      | Megan Burke (Portfolio Mgr) Q              | 0   |                |            | Publishe            | ed                  |            |       |
|                           | Short description                                                            | FY19 - Innovation Portfolio Budget Request | t   |                |            | Awaiting<br>Pending | g Input<br>Approval |            |       |
|                           | Additional comments                                                          | Additional comments (Customer visible)     |     |                |            | Approve             | ed                  |            |       |
|                           | (Customer visible)                                                           |                                            |     |                |            |                     |                     |            |       |
|                           |                                                                              |                                            |     |                |            |                     |                     |            |       |
|                           |                                                                              |                                            |     |                |            |                     | V                   | Nork notes | Post  |

### > Prerequisites

#### Activities

### Outcomes

- Steps 1, 2, 3 complete
- Approved Demands/ Projects have updated planned costs and budgets set (from the Demand/Project records themselves)
- Forecast Period has been opened by Admin

- Promote the Forecast Plan which generates a Forecast Plan
- Review the Forecast Plan
- Adjust planned costs or budgets on the Demand/ Project records and repromote the Forecast Plan
- Approve or Reject the Forecast Plan

- Approved or Rejected Forecast Plan
- Once all Portfolio budgets are approved, Admin will close Forecast Period

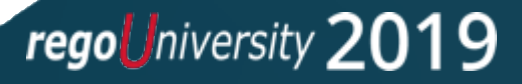

## Step 4: Re-Forecasted Budgets

- Promote the Forecast Plan which takes the planned and budget costs from Step 2.
- 2. Review the forecast numbers the Demands/ Projects within the Portfolio. If changes need to be made, update on the Demand/ Project record or within Step2, then repromote the Forecast Plan.
- 3. Approve/ Reject the Forecast Plan.

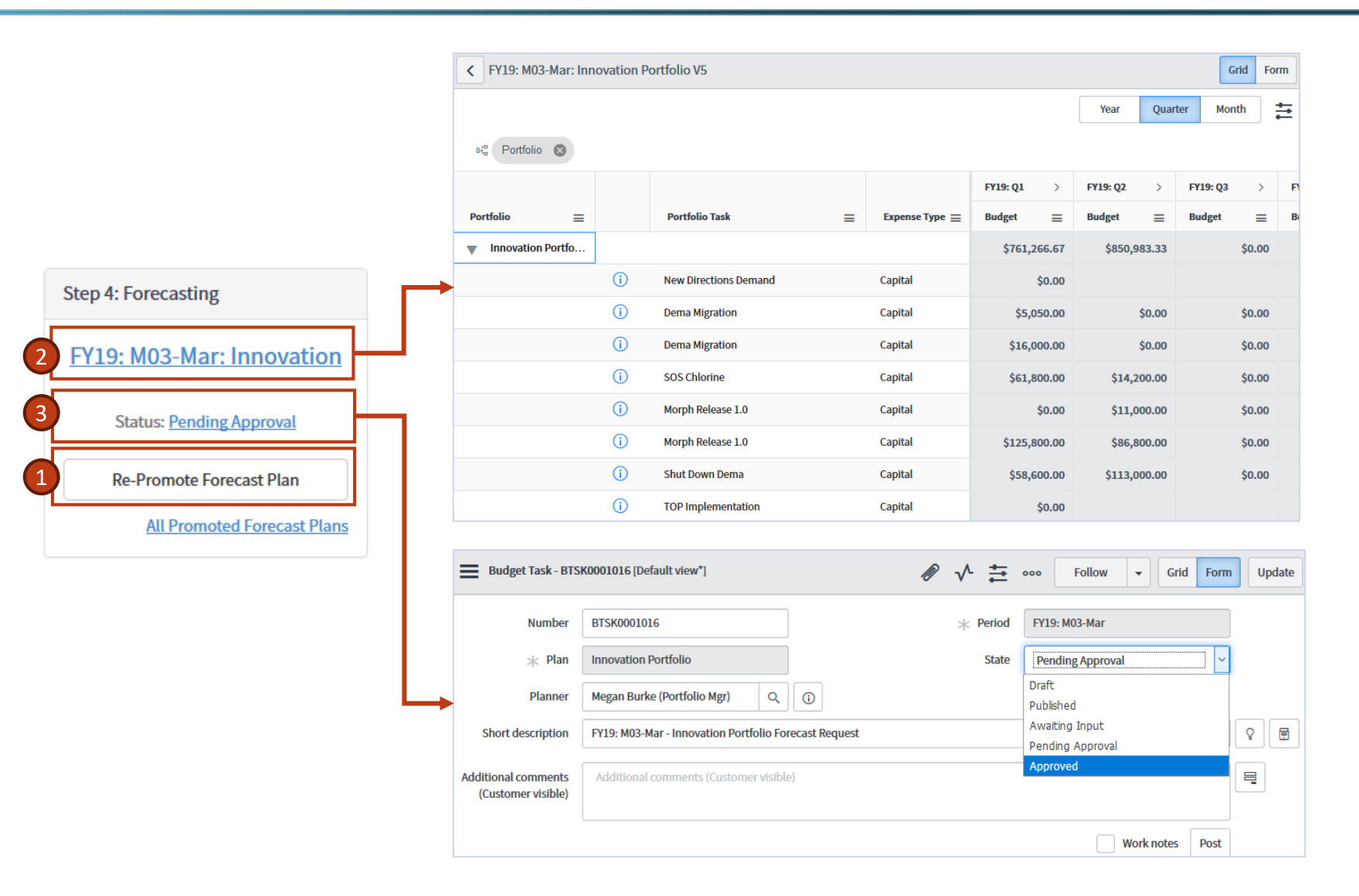

regouniversity 2019

## Resource Management

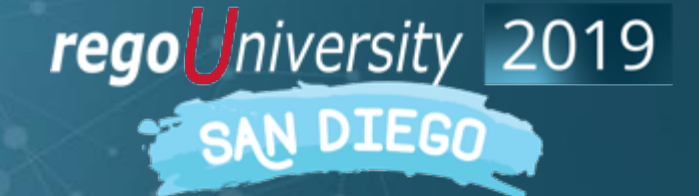

Let Rego be your guide.

## **Overview of Resource Management**

### **Resource Management**

• Efficient and effective deployment and allocation of an organization's resources when and where they are needed.

### Roles

- Resource Requestor (Demand Manager/Project Manager) Requests Groups/Resources by creating resource plans.
- **Resource Manager** Analyzes the impact of Resource Plans on resource utilization and availability. From that, commits resources to work.

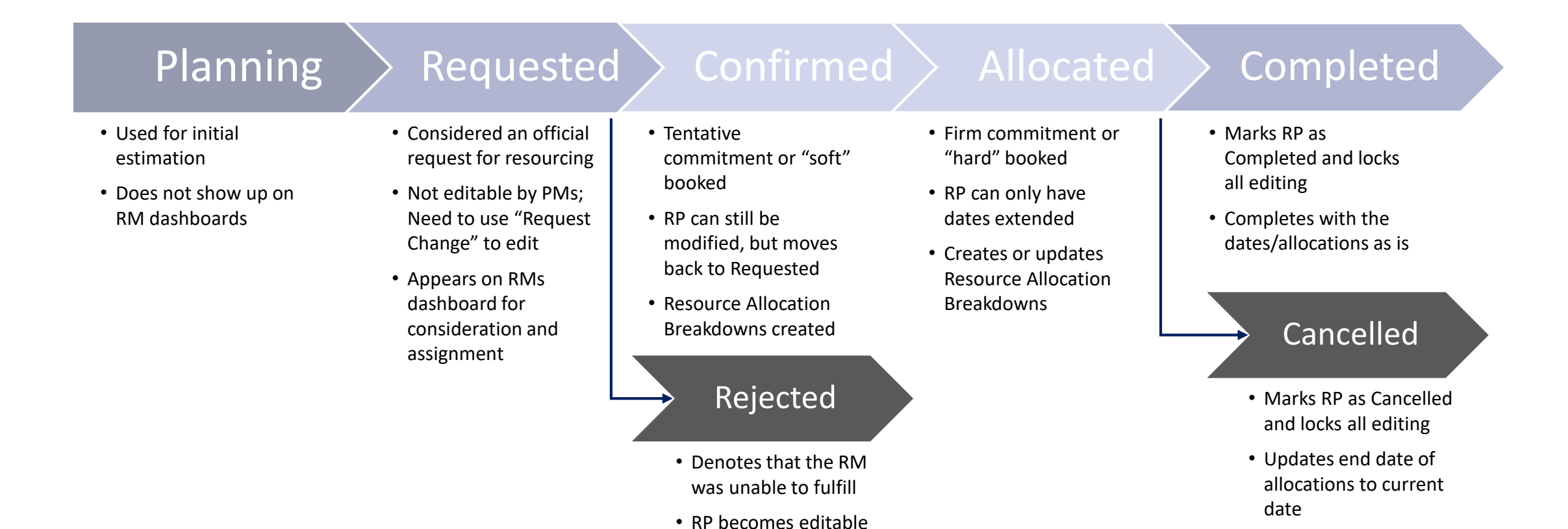

by PMs

regouniversity 2019

# Requesting and Booking Resources

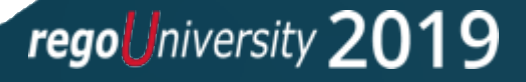

### **Resource Management**

• Efficient and effective deployment and allocation of an organization's resources when and where they are needed.

### Roles

- Resource Requestor (Demand Manager/Project Manager) Requests Groups/Resources by creating resource plans.
- **Resource Manager** Analyzes the impact of Resource Plans on resource utilization and availability. From that, commits resources to work.

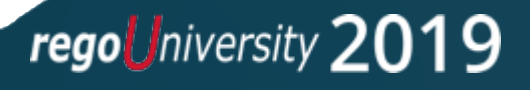

## Typical Resource Planning Process (1)

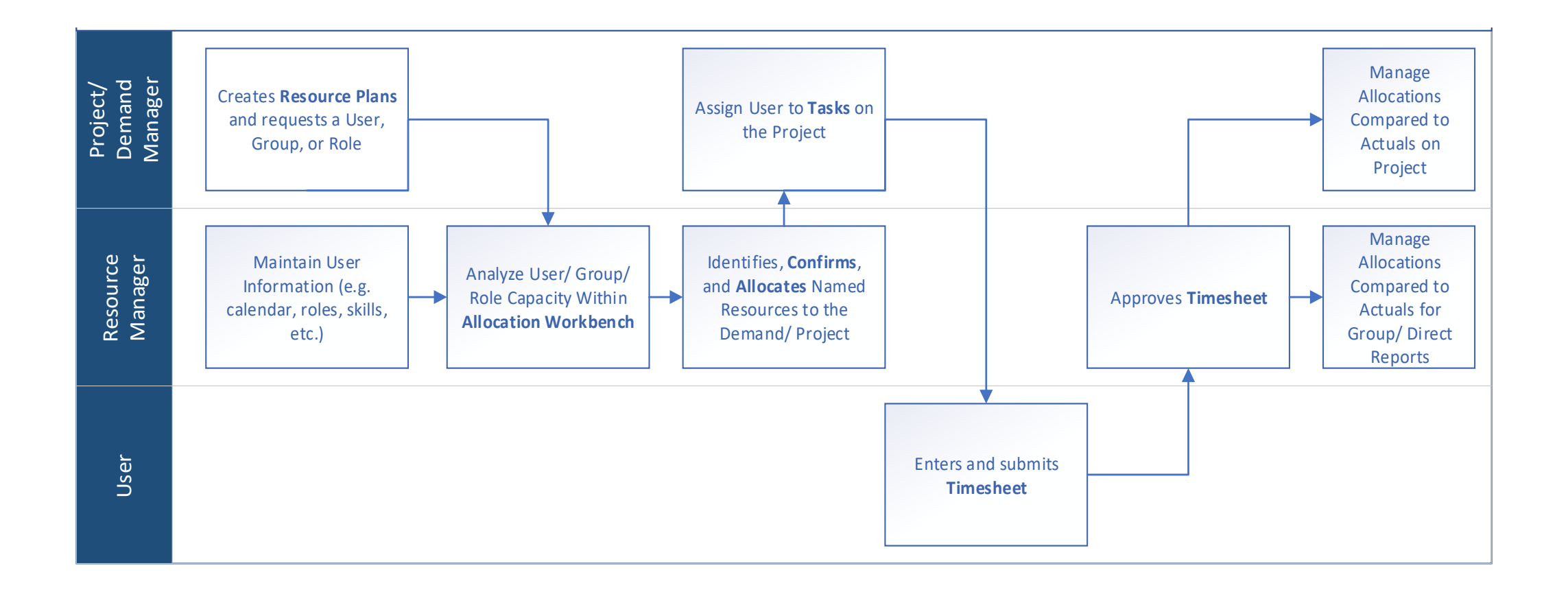

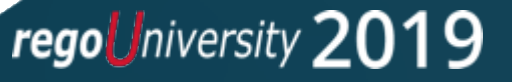

## Typical Resource Planning Process (2)

- 1. The Demand/ Project Manager requests resources by creating Resource Plans that ask for a specific group, user, or role to perform required tasks.
- Once the Demand/ Project Manager is ready to request the resource, they change the State of the Resource Plans from Planning to Requested. Depending on the process, this can occur on a Demand or a Project.
- 3. Resource Managers review requests made of their team within the **Allocation Workbench,** and using the Resource Finder, determine who
- 4. Using the Resource Finder, Resource Managers identify the appropriate skill set for the request, review existing allocations and utilization of their team, and **Confirm** specific users to Projects and Demands. This creates a *soft booking*.

## Typical Resource Plan Process (2)

5. As the project moves closer to the actual start date, the Resource Manager can **Allocate** resources to work within the **Allocation Workbench**. There should be a high level of confidence in the specific resource, the hours, and the dates. This creates a *hard booking*.

Note: If a Demand is Approved and converted to a Project, Resource Plans from the Demand will move to the Project.

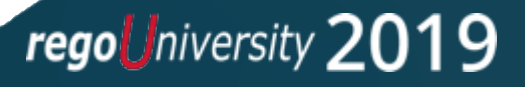

### **Resource** Application

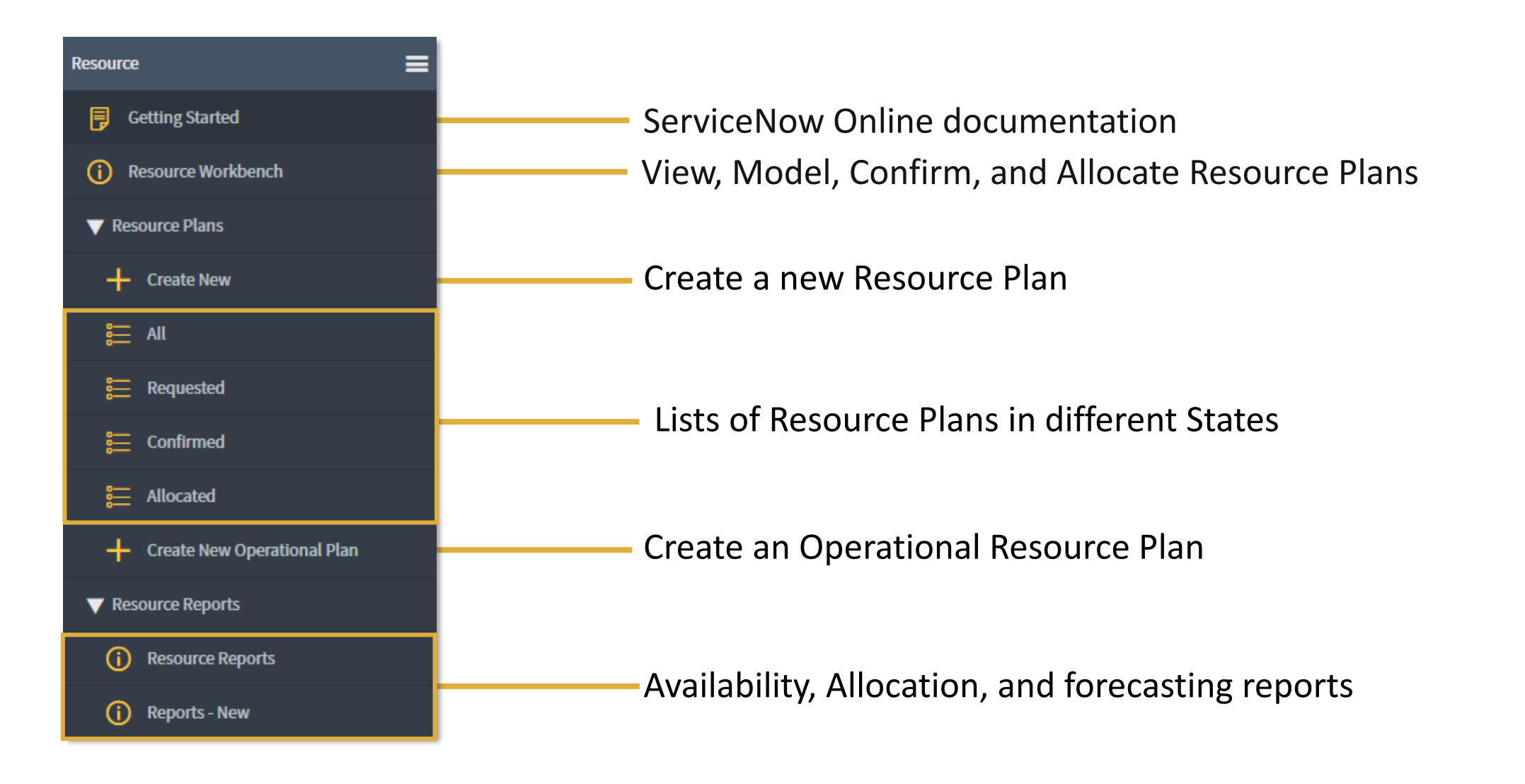

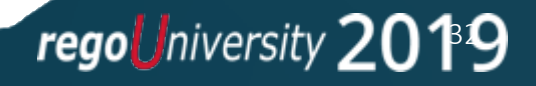

- The Resource Workbench gives Resource Managers a comprehensive view of Resource Plans, allocations, utilization and availability for a specific Groups, Resources, Projects/Demands, Portfolios, Group Manager, Roles, Programs, User Manager in order to Confirm and/or Allocate resources.
- Go to Resource Plans> Resource Workbench> Allocation Workbench

| Allocation workbench All Active Projects and Demands                                |           |          |            |          |            |          |        | /       | Ŵ   |  |  |  |  |
|-------------------------------------------------------------------------------------|-----------|----------|------------|----------|------------|----------|--------|---------|-----|--|--|--|--|
| 2018-12-09 🗰 2019-06-09 👜 Go New Plan P R 🗸 C 🗸 A 🗸 Week Month Hours 🔻 $\Omega_{C}$ |           |          |            |          |            |          |        |         |     |  |  |  |  |
|                                                                                     | Details > | Aug 2018 |            | Sep 2018 |            | Oct 2018 |        | Total > |     |  |  |  |  |
| Resource name $\equiv$ Planned $\equiv$                                             | State     | Planned  | Conf/Alloc | Planned  | Conf/Alloc | Planned  | Conf/# | Planned | ≡   |  |  |  |  |
| Annual Comp Application                                                             |           |          |            |          |            |          |        |         | *   |  |  |  |  |
| ▶ (i) [G] Core R&D group 🔺 2.5 FTE                                                  | Confirmed |          |            | 439      | 439        | 441      |        | 1320    | :   |  |  |  |  |
| ▶ (i) [G] Analysts ▲ 2.5 FTE                                                        | Confirmed | 320      | 320        | 439      | 440        | 441      |        | 2500    | :   |  |  |  |  |
| (i) [G] Project Managers A 1 FTE                                                    | Confirmed | 128      | 128        | 176      | 176        | 176      |        | 1000    | *   |  |  |  |  |
| Design Web Portal for Employees                                                     |           |          |            |          |            |          |        |         | *** |  |  |  |  |
| Employee On-boarding                                                                |           |          |            |          |            |          |        |         | :   |  |  |  |  |

regouniversity 20

- 1. Configure an Allocation Board
- 2. Find named resources to fit the requests (State = Requested)
- 3. Confirm and/or Allocate Resource Plans
- 4. Level allocations

regouniversity 2019

## Step 1: Create Allocation Boards

Allocation Boards are "cards" that filter for specific resource plans that you want to review or manage.

- To manage Resource Plans in an existing Allocation Board, simply click on the board card containing the selection criteria of the resource plans you want to manage
  - The bottom of the card provides the user-defined Title of the Allocation Board
  - The top of the card provides the selection criteria used by the Allocation Board
- Select New to create a new Allocation Board card

| Allocation | n Boards New                                                               |                                                                 |
|------------|----------------------------------------------------------------------------|-----------------------------------------------------------------|
|            | Project:Active = true Demand:Active = true All Active Projects and Demands | Portfolio = IT Applications Modernization<br>Apps Modernization |
|            | Role = Business Analyst<br>Business Analyst                                | 윤 Group = ServiceNow<br>SNOW Resources                          |

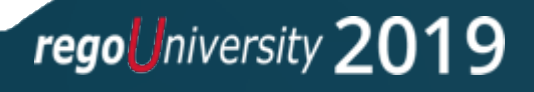

## Allocation Workbench Overview

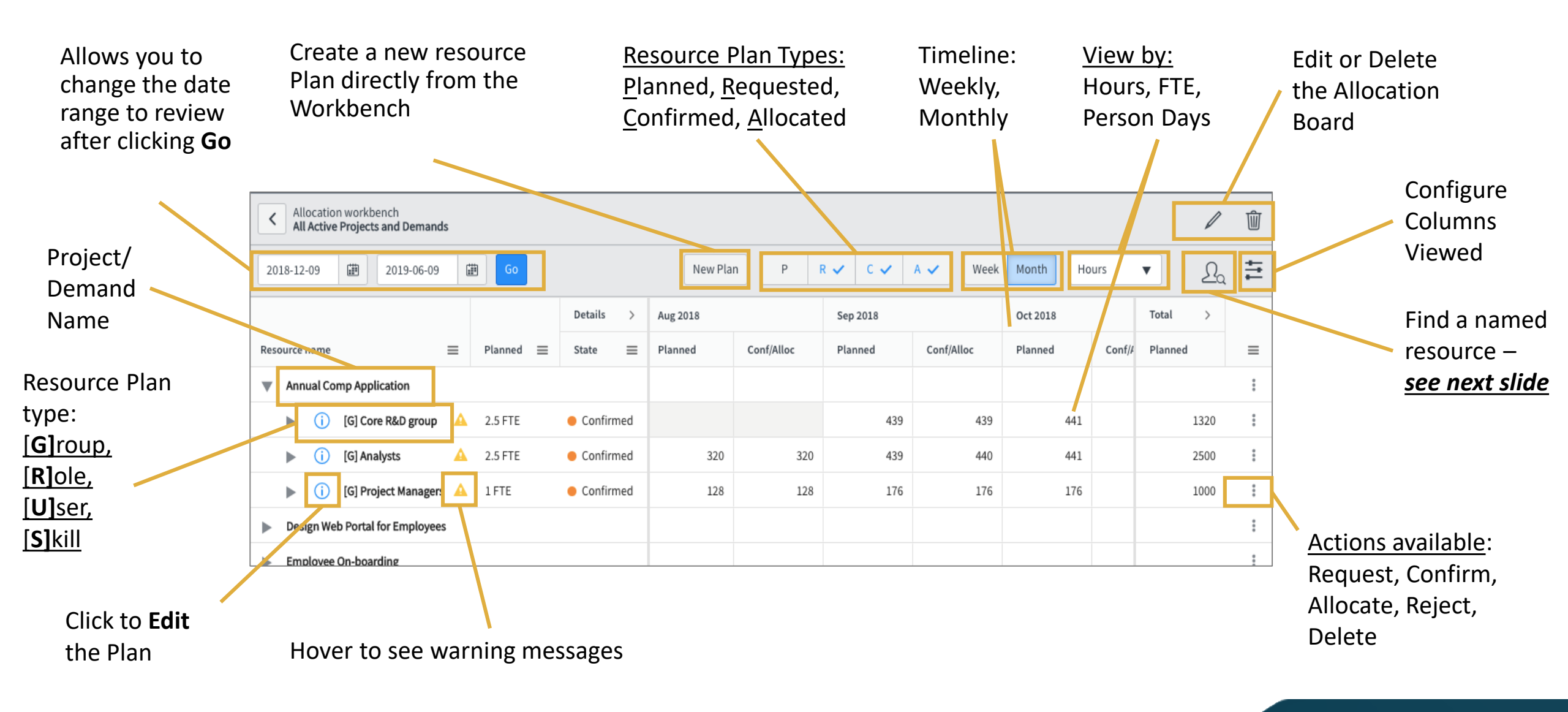

regoUniversity 2019

## Step 2: Find and Confirm/ Allocate Resources

The Resource Manager

can...

- 1. Choose a Resource Plan
- 2. Find matching Users with the Resource Finder
- View Availability, perform user searches and confirm or allocate specific individuals to the selected Resource Plan

| <ul> <li>Allocation workbench</li> <li>All Active Projects and Demands</li> </ul>                                     |                    |               |                                              |                                              |                                                              |            |                  |                       | Ŵ                  |
|----------------------------------------------------------------------------------------------------|--------------------|---------------|----------------------------------------------|----------------------------------------------|--------------------------------------------------------------|------------|------------------|-----------------------|--------------------|
| 2018-12-09 🗒 2019-06-09                                                                                               | Go                 |               | New Plan                                     | P R 🗸                                        | C 🗸 A 🗸                                                      | Week Month | Hours            | • 2)<br><u>L</u>      | ÷<br>+             |
|                                                                                                    |                    | Details >     | Aug 201                                      | 18                                           | Sep 2018                                                     |            | Oct 2018         | Total >               |                    |
| lesource name                                                                                                    | ≡ Planned ≡        | State 📃       | /Alloc Planned                               | d Conf/Alloc                                 | Planned                                                      | Conf/Alloc | Planned          | Planned               | =                  |
| HR Service Portal                                                                                                    |                    |               |                                              |                                              |                                                              |            |                  |                       |                    |
| ▼ (i) [G] Project Managers                                                                                            | ▲ 0.35 FTE         | Confirmed     |                                              | 45                                           | 45 62                                                        | 2 58       | ŧ                | 168                   |                    |
| Naomi Greenly                                                                                                    |                    |               |                                              |                                              | 11                                                           |            |                  |                       |                    |
| Custom Administration                                                                                                 |                    |               |                                              |                                              |                                                              | 16         |                  |                       |                    |
| System Administrator                                                                                                  |                    |               | -                                            |                                              | 11                                                           | 16         |                  |                       |                    |
| Search by group                                                                                                    | ect Managers 🛛 🗙 🔻 | Select a role | ▼ Se                                         | elect a user                                 | Search                                                       | Au         | g 2018 - Oct 201 | 18 🔹 🗄                | >                  |
| Search by group   Proje  Confirm                                                                                      | ect Managers 🗙 🗙   | Select a role | ▼ Se                                         | elect a user                                 | II<br>▼ Search                                               | Au         | g 2018 - Oct 201 | 18 🔹 📫<br>2 Row(s) se | Selecte            |
| Search by group   Proju  Confirm                                                                                      | ect Managers 🗙 🔻   | Select a role | ▼ Se<br>Aug 2018                             | elect a user Sep 2018                        | Search<br>Oct 2018                                           | Au         | g 2018 - Oct 201 | 18 🔹 📫                | <b>)</b><br>electe |
| System Administrator Search by group   Proju  Confirm  iroup → User → Task                                            | ect Managers 🗙 🔻   | Select a role | Se     Aug 2018     Availability             | Sep 2018<br>Availability                     | Search<br>Oct 2018<br>Availability                           | Au         | g 2018 - Oct 201 | 18 • =                | electe             |
| Search by group   Proju  Confirm  Group → User → Task  Project Managers                                               | ect Managers 🗙 🛛   | Select a role | Aug 2018<br>Availability<br>1998             | Sep 2018<br>Availability<br>1607             | II<br>Search<br>Oct 2018<br>Availability<br>2245             | Au         | g 2018 - Oct 201 | 18 • =                | electe             |
| Search by group    Proju  Confirm  Confirm  Group → User → Task  Project Managers  Diana Temple                       | ect Managers 🗙 🔻   | Select a role | Aug 2018<br>Availability<br>1998<br>147      | Sep 2018<br>Availability<br>1607<br>121      | 11<br>Search<br>Oct 2018<br>Availability<br>2245<br>153      | Au         | g 2018 - Oct 201 | 18 • =                | S                  |
| Search by group    Proju  Confirm  Confirm  Confirm  Project Managers  Project Managers  Diana Temple  Dwain Cuttitta | ect Managers 🗙 🔻   | Select a role | Aug 2018<br>Availability<br>1998<br>147<br>0 | Sep 2018<br>Availability<br>1607<br>121<br>0 | II<br>Search<br>Oct 2018<br>Availability<br>2245<br>153<br>7 | Au         | g 2018 - Oct 201 | 18 • =                | electe             |

## Reports and Dashboards

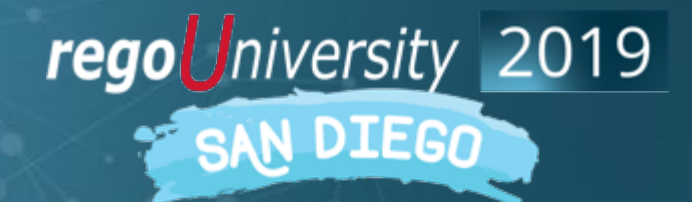

## Portfolio Manager Dashboard

The Portfolio tab displays open risks, issues, active projects, key milestones, and demand pipeline.

Individual reports can be viewed by grouping and stacking based on the corresponding data sets.

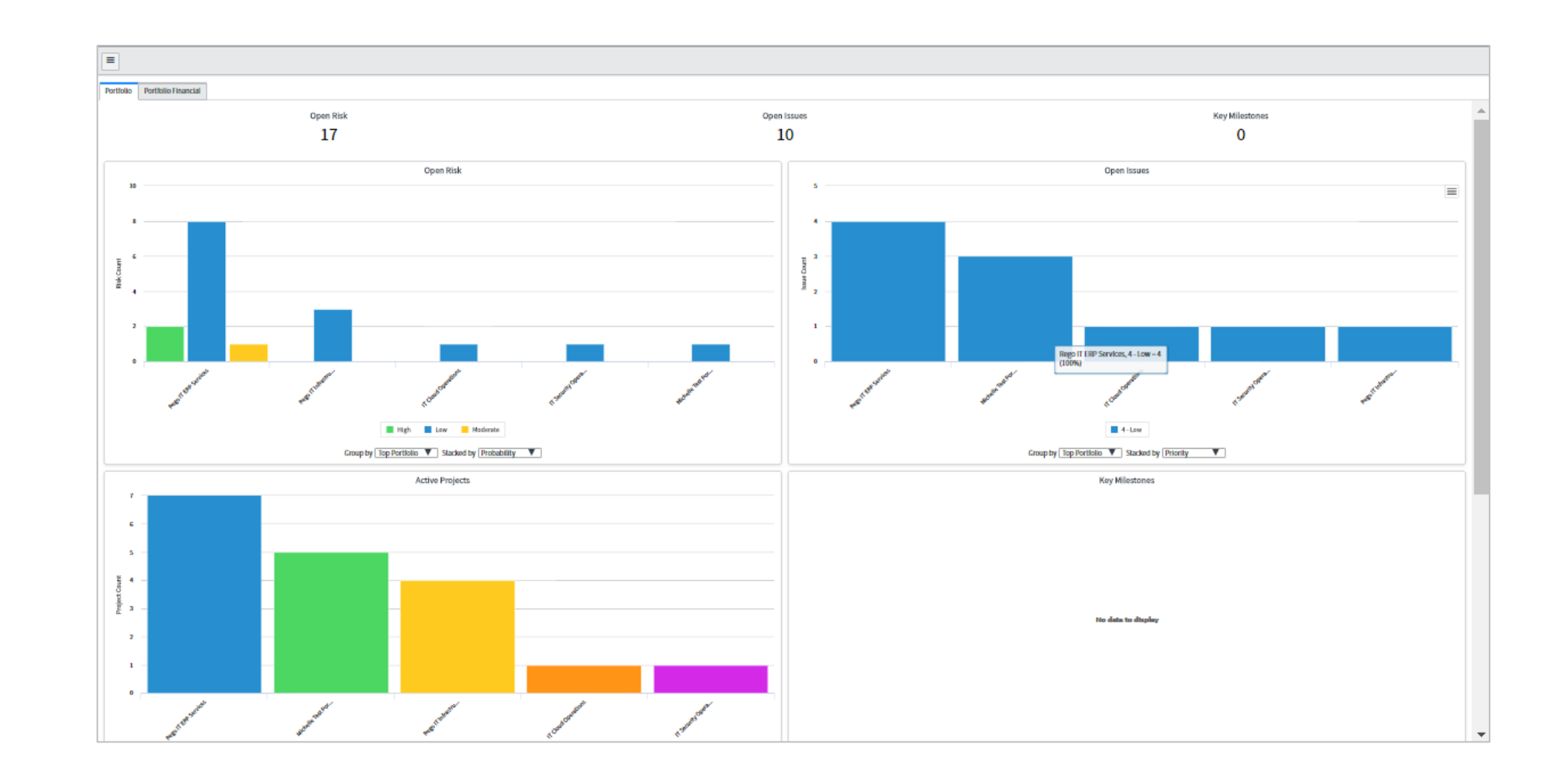

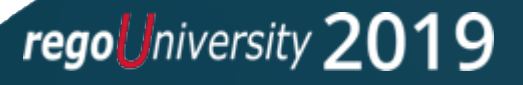

- Resource Reports allow you to see who is working on what on your team (or individual person) over time.
- Go to Resource > Resource Reports > Resource Reports to access the 5 Reports:
  - Availability
  - Forecasted Utilization
  - Committed Utilization
  - Allocation
  - Allocation Details

| Kesource Rep | ports              |          |                |                   | Export 🔻 Rur |
|--------------|--------------------|----------|----------------|-------------------|--------------|
| Report Type  | Availability       | <b>•</b> | Start Date     | Select Start Date | <b></b>      |
| Entity Type  | Select Entity Type |          | End date       | Select End Date   | i            |
| Entity       | Select Entity      | •        | Zoom Level     | Monthly           | <b>v</b>     |
|              |                    |          | Allocation Det | tails             | Minimize     |
|              |                    |          | Q              |                   |              |
|              |                    |          | Availability   |                   |              |
|              |                    |          | Forecasted Ut  | ilization         |              |
|              |                    |          | Committed U    | tilization        |              |
|              |                    |          | Allocation     |                   | -            |
|              |                    |          | Allocation Det | ails              |              |

regouniversity 20

19

- These resource reports are "stubs" of reports you can use as a starting point to develop your own resource reports.
- Navigate to **Resource > Resource Reports > Reports New**.
- Reports can be published, shared, scheduled, added to a dashboard, printed or exported to PDF.

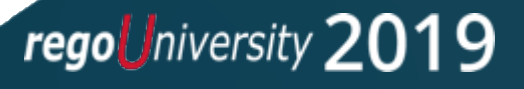

## Questions?

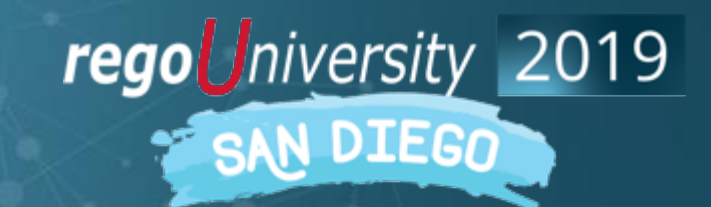

Let Rego be your guide.

## Thank You For Attending regoUniversity

### Instructions for PMI credits

- Access your account at pmi.org
- Click on **Certifications** ٠
- Click on Maintain My Certification
- Click on Visit CCR's button under the Report PDU's ٠
- Click on **Report PDU's** ٠
- Click on Course or Training ٠
- Class Name = regoUniversity
- Course Number = Session Number
- Date Started = **Today's Date** ٠
- Date Completed = **Today's Date** ٠
- Hours Completed = 1 PDU per hour of class time ٠
- Training classes = **Technical**
- Click on I agree and Submit

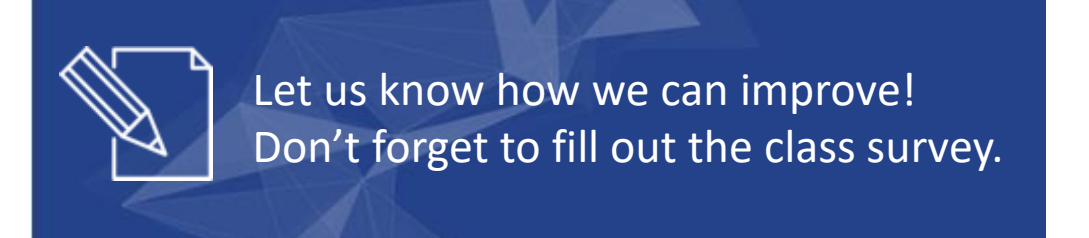

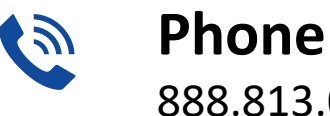

888.813.0444

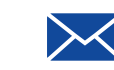

Email info@regouniversity.com

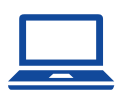

Website www.regouniversity.com

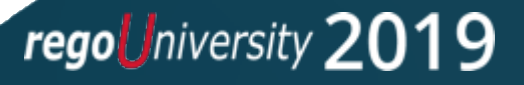

43